# Internet

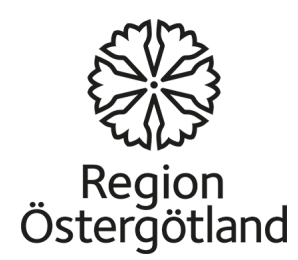

# Internet

- Internet est le rédeau informatique le plus grand du monde, et il permet la communication par du texte, du son et des images.
- Les applications d'Internet les plus répandues sont le réseau mondial World Wide Webb (abrégé www) qui est la partie utilisée lorsque vous cherchez des informations sur différents sites, et le courrier électronique ou courriel.
- Internet permet d'utiliser différents services tels que les forums de communication, les blogs, le commerce en lique et les Wiki. Le reseau www existe depuis le début des années 1990 et c'est ce réseau qui a popularisé Internet auprès du public.

## Internet : un réseau mondial

Internet offre de merveilleuses possibilités pour trouver des information ou communiquer par écrit ou par images vidéo et par sons dans le monde entier. Les ordinateurs de différents continents sont connectés par ce réseau qui nous permet d'obtenir très rapidement des informations, quelle que soit l'éloignement de la source d'informations.

Le domaine d'application qui connaît la plus forte expansion actuellement est la possibilité de contribuer au contenu d'Internet. Le fait de publier ses propres contenus et de communiquer par ce que l'on nomme les *médias sociaux*, par exemple les blogs, les forums sociaus tels que *Facebook* ou de partager des images et des films, par exemple sur *Youtube* ou *Flickr*. De nombreuses entreprises et organisations utilisent les médias sociaux sur Internet pour communiquer avec leurs groupes-cibles, puisque c'est une manière rapide et simple de se joindre et de créer un dialogue.

Idag använder många företag och organisationer sociala medier på internet för att kommunicera med sina l'avantage d'Internet est aussi son côté sombre: n'importe qui peut publier n'importe quoi. Personne ne vérifie les informations. Internet n'est soumis à aucun contrôle d'aucune autorité. Les informations sont ouvertes et accessibles pour tous et peuvent donc être utilisées dans différents buts : informations des autorités, textes scientifiques, publicité ou propagande.

Pour ces raisons, il est important de prêter attention aux sources derrière toute information trouvée sur <internet. L'utilisation d'Internet est gratuite mais une connexion est nécessaire. Si vous désirez l'utiliser depuis chez vous, il vous faut un abonnement.

# Le navigateur

Un navigateur est un logiciel utilisé pour lire les pages Internet: surfer sur la Toile. Il existe un grand nombre de navigateurs différents, le plus utilisé est Internet Explorer qui est compris dans le système d'exploitation de Windows. D'autres exemples sont Mozilla Firefox, Safari, Opera et Google Chrome.

Dans les ordinateurs dont le système d'exploitation est Windows, Internet Explorer est déjà installé et il a une icône. Sinon, on peut télécharger le logiciel depuis le menu de démarrage.

# Les adresses Internet

Une adresse Internet est l'adresse d'un site Internet. Une autre dénomination est *URL* (Universal Resource Local). Vous pouvez aller sur une page Internet en inscrivant l'adresse dans l'espace d'adresse du navigateur. L'adresse Internet se compose de plusieurs parties.

#### http://www.google.com

- http:// abréviation de <u>hyper</u> <u>text</u> <u>transfer</u> <u>protocol</u>.
- **www** abbreviation de <u>w</u>orld <u>w</u>ide <u>w</u>eb.
- **Google** domaine/serveur, souvent le même que le nom de la page Internet. Cette partie de l'adresse peut donner une idée du contenu de la page ou de son propriétaire.

**Com** est l'abréviation de **Com**pany. Cette partie s'appelle le domaine de premier niveau et varie d'un site Internet à un autre. Un certain nombre d'abréviations indiquent un lieu, par exemple: .se pour la Suède, .no pour la Norvège, etc. Les adresses Internet des communes suédoises ont toujours .se comme domaine de premier niveau: <u>http://www.linkoping.se</u>, <u>http://www.mjolby.se</u>

- Il existe aussi d'autres abréviations, en voici quelques exemples:
  - .net qui est une abréviation de network.
  - .edu qui est une abréviation de education
  - .gov qui est une abréviation de government.
  - .info qui est une abréviation de Information .
  - .org qui est une abréviation de organization.

Les abréviations ne sont pas une indication concernant le contenu du site Internet.

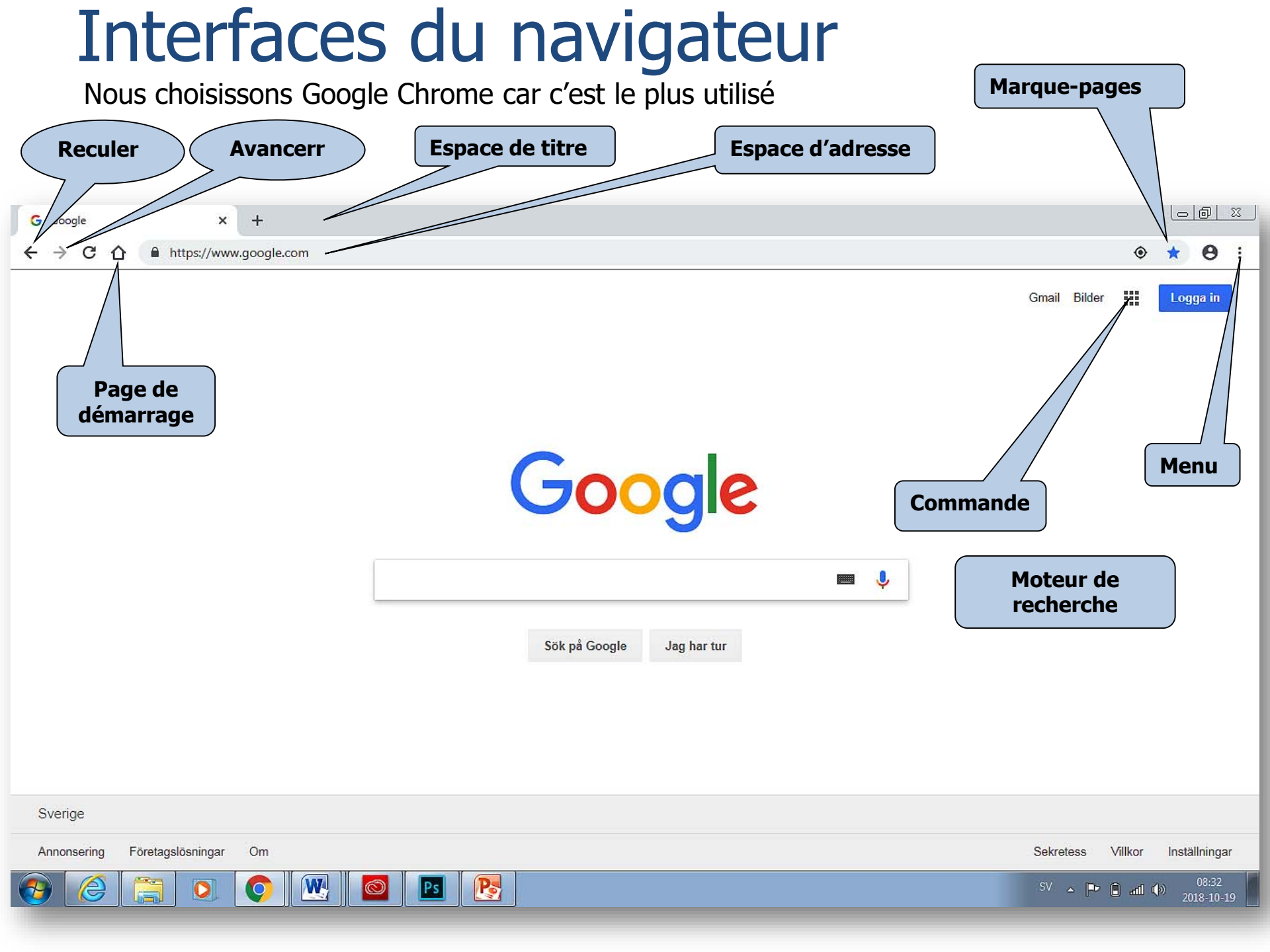

# L'espace de titre

 Il affiche le nom de la page Internet ouverte.
 Les boutons de gauche à droite sont Réduire, Maximiser et Fermer.

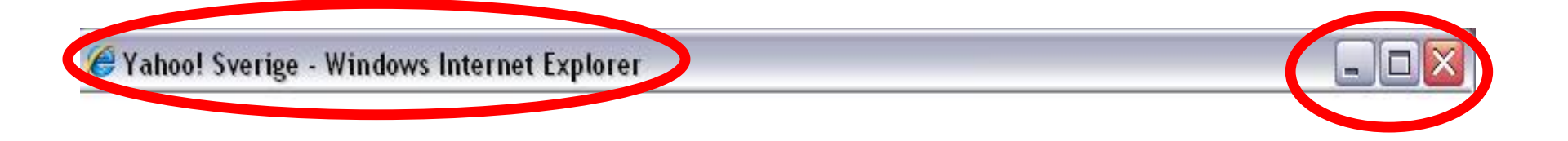

# L'espace d'adresse

L'adresse complète du site s'inscrit dans le champ de gauche. Le champ de droite est un champ de recherche qui, dans ce cas, est connecté au moteur de recherche Google.

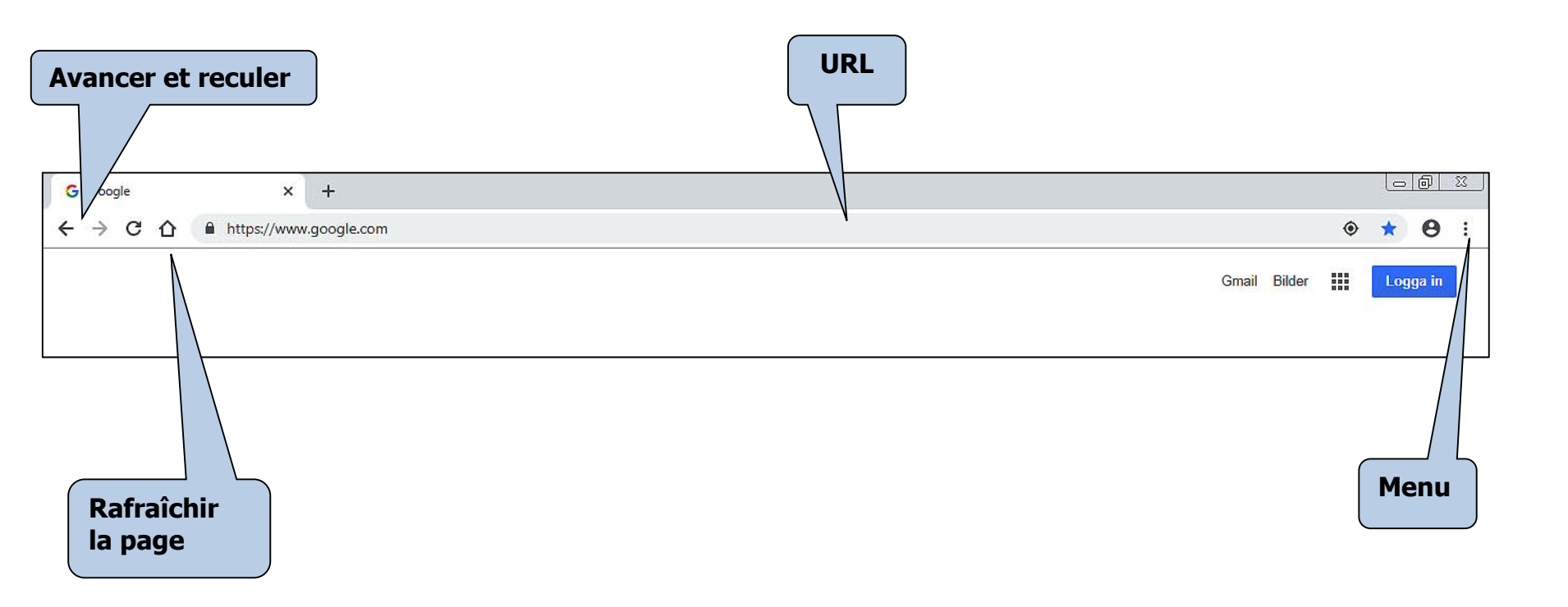

# Menu

Contient les menus les plus importants.

Contient les outils les plus importants : imprimante, page de démarrage, etc.

|                         |          | لع                    | ⊃ @  ≥  |  |
|-------------------------|----------|-----------------------|---------|--|
|                         |          | ۰ 🖈                   | 0       |  |
| Ny flik                 |          | Ctrl+T                |         |  |
| Nytt fönster            |          | Ctrl+N                |         |  |
| Nytt inkognitofönster   |          | Ctrl+Skift+N          |         |  |
| Histor <mark>i</mark> k |          |                       |         |  |
| Nedladdade filer        |          | Ctrl+J                |         |  |
| Bokmärken               |          |                       |         |  |
| Zooma in                |          | - 10 <mark>0 %</mark> | + [     |  |
| Skriv ut                |          |                       | Ctrl+F  |  |
| Casta                   |          |                       |         |  |
| Sök                     |          | Ctrl+F                |         |  |
| Fler verktyg            |          |                       |         |  |
| Redigera                | Klipp ut | Kopiera               | Klistra |  |
| Inställningar           | 8        |                       |         |  |
| Hjälp                   |          |                       |         |  |
| Avsluta                 |          | Ctrl+Skift+Q          |         |  |

# Favoris/Marque-pages

La fonction Favoris permet de rassembler une liste de liens rapides vers des pages que vous consultez souvent.

|                                      | <u>- 0 %</u>                                                                                                    |
|--------------------------------------|----------------------------------------------------------------------------------------------------|
|                                      | <ul> <li>*</li> <li>•</li> <li>*</li> <li>•</li> <li>*</li> <li>•</li> <li>*</li> <li>•</li> <li>*</li> <li>•</li> <li>*</li> <li>*&lt;</li></ul> |
| Ny flik                              | Ctrl+T                                                                                                    |
| Nytt <mark>f</mark> önster           | Ctrl+N                                                                                                    |
| Nytt inkogn <mark>itofönste</mark> r | Ctrl+Skift+N                                                                                                    |
| Historik                             | ١.                                                                                                    |
| Nedladdade filer                     | Ctrl+J                                                                                                    |
| Bokmärken                            | •                                                                                                    |

## Page de démarrage/Home Page

Ouvrez Menu, cliquez sur Paramètres

Allez sur Aspect Afficher le bouton de la page de démarrage.

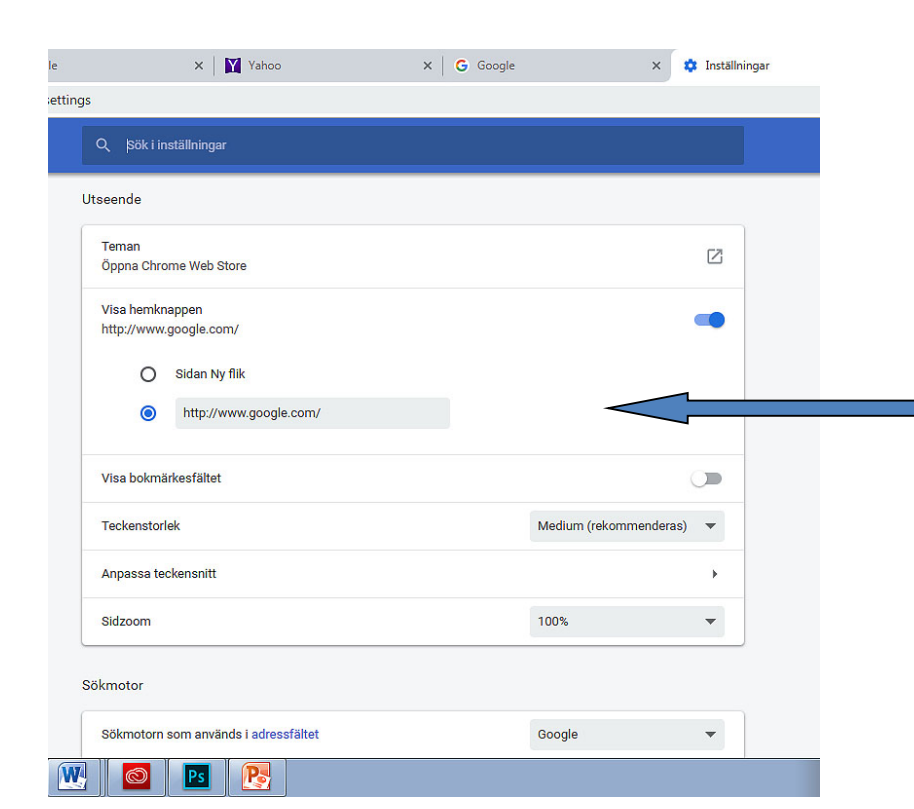

|        |               |           | L       |              |
|--------|---------------|-----------|---------|--------------|
|        |               |           | ۰       | 0            |
| _      | Ny flik       |           |         | Ctrl+T       |
|        | Nytt fönster  |           |         | Ctrl+N       |
|        | Nytt inkogni  | tofönster |         | Ctrl+Skift+N |
|        | Historik      |           |         | •            |
|        | Nedladdade    | filer     |         | Ctrl+J       |
|        | Bokmärken     |           |         | •            |
|        | Zooma in      |           | - 100 % | + 23         |
|        | Skriv ut      |           |         | Ctrl+P       |
|        | Casta         |           |         |              |
|        | Sök           |           |         | Ctrl+F       |
|        | Fler verktyg  |           |         | •            |
|        | Redigera      | Klipp ut  | Kopiera | Klistra in   |
| $\sim$ | Inställningar |           |         |              |
| -      | Hjälp         |           |         | > <b>•</b>   |
|        | Avsluta       |           |         | Ctrl+Skift+Q |

Une boîte de dialogue s'ouvre.

Inscrivez le nom de la page que vous voulez utiliser comme page de démarrage.

#### 2 Cliquez sur **Outils,** choisissez **Options Internet**.

|                                                                                                    | ala.se/Default, a: 💌 🔒 🔯                                             | 😽 🔀 Google                                                                                   |                                                                                                    |
|----------------------------------------------------------------------------------------------------|----------------------------------------------------------------------|----------------------------------------------------------------------------------------------|----------------------------------------------------------------------------------------------------|
| Arkiv Redigera Visa Favoriter                                                                                                    | Verktyg H                                                            |                                                                                              |                                                                                                    |
| × 🐼 McAfee 🖌 -                                                                                                    | Ta bort webbhistorik                                                 | Ctrl+Skift+Del                                                                               |                                                                                                    |
| 🚖 Favoriter 🥢 褑 Startsida för Kan-                                                                                                    | InPrivate-surfning<br>Öppna senaste webbläsarsess                    | Ctrl+Skift+P<br>ionen igen                                                                   | Sida - Säkerhet - '                                                                                                 |
|                                                                                                    | InPrivate-filtrering<br>InPrivate-filtreringsinställninga            | Ctrl+Skift+F<br>r                                                                            |                                                                                                    |
|                                                                                                    | Blockering av popup-fönster<br>SmartScreen-filter<br>Hantera tillägg |                                                                                              |                                                                                                    |
| -                                                                                                    | Kompatibilitetsvy<br>Inställningar för Kompatibilitet                | svyn                                                                                         |                                                                                                    |
|                                                                                                    | Prenumerera på denna feed<br>Feeds på denna sida                     |                                                                                              | *                                                                                                    |
|                                                                                                    | Utvecklingsverktyg                                                   | F12                                                                                          |                                                                                                    |
|                                                                                                    | Sun Java-konsol                                                      |                                                                                              |                                                                                                    |
| <                                                                                                    | Internetalternativ                                                   |                                                                                              |                                                                                                    |
| Du kan skapa startsideflikar genom att skriva in varje adress på         Du kan skapa startsideflikar genom att skriva in varje adress på         Di gen rad.         Inttps://kanalen.motala.se/Default.aspx         Använd aktuell         Använd aktuell         Använd standard         Tom         Webbhistorik         Or hinformation i webbformulär.         ITa bort temporära filer, historik, cookies, sparade lösenord         Or hinformation i webbformulär.         ITa bort webbhistorik när du avslutari         ITa bort webbhistorik när du avslutari         Flikar         Andra hur webbsidor visas i flikar.         Utseende |                                                                      | Inscrivez l'adre<br>de la page Inte<br>voulez comme<br>(marquée en r<br>ensuite <b>OK</b> to | esse complète ( <b>URL</b> )<br>ernet que vous<br>page de démarrage<br>ouge) puis cliquez<br>out en bas de la boîte |
| Eärger Språk Teckensr<br>Vissa inställningar kontrolleras av systemadi                                                                                                    | nitt Hjälpmedel<br>ministratören.                                    | de dialogue.                                                                                 |                                                                                                    |
| ОК                                                                                                    | Avbryt Verkställ                                                     |                                                                                              |                                                                                                    |

## Ajouter et supprimer des Favoris/Marque-pages

Cliquez sur l'étoile pour ajouter la page à vos Favoris. - 0 X G Google × + https://www.google.com ۲ Θ : Gmail Bilder .... Logga in 00 23 https://etjanst.transportstyrelsen X х +☆ Θ -Ny flik Ctrl+T le Nytt fönster Ctrl+N Nytt inkognitofönster Ctrl+Skift+N Historik . Nedladdade filer Ctrl+J Lägg till ett bokmärke för denna sida... Ctrl+D Bokmärken ь Spara bokmärke till öppna sidor... Ctrl+Skift+D F 73 Zooma in 100 % -+ L -Visa bokmärkesfältet Ctrl+Skift+B Skriv ut... Ctrl+P Ctrl+Skift+O Bokmärkshanteraren Casta ... Importera bokmärken och inställningar... Sök.... Ctrl+F Faites un nyiostergotland.nu/kursmtrl/kursmaterial\_SO/ Fler verktyg clic droit Introduktion till kursen och allmän information – MILSA ... Klipp ut Kopiera Klistra in Redigera sur la D CAS - Central Authentication Service page G Google Inställningar Internet et Hjälp ► choisissez Supprimer Ctrl+Skift+Q Avsluta

#### Supprimer un site Internet des Favoris:

Ouvrez **Favoris** depuis la barre de menus ou depuis l'icône (étoile jaune) **Champ des favoris**. Allez sur le nom de la page que vous voulez supprimer de la liste des Favoris. Faites un clic droit sur le nom du site et choisissez **Supprimer**.

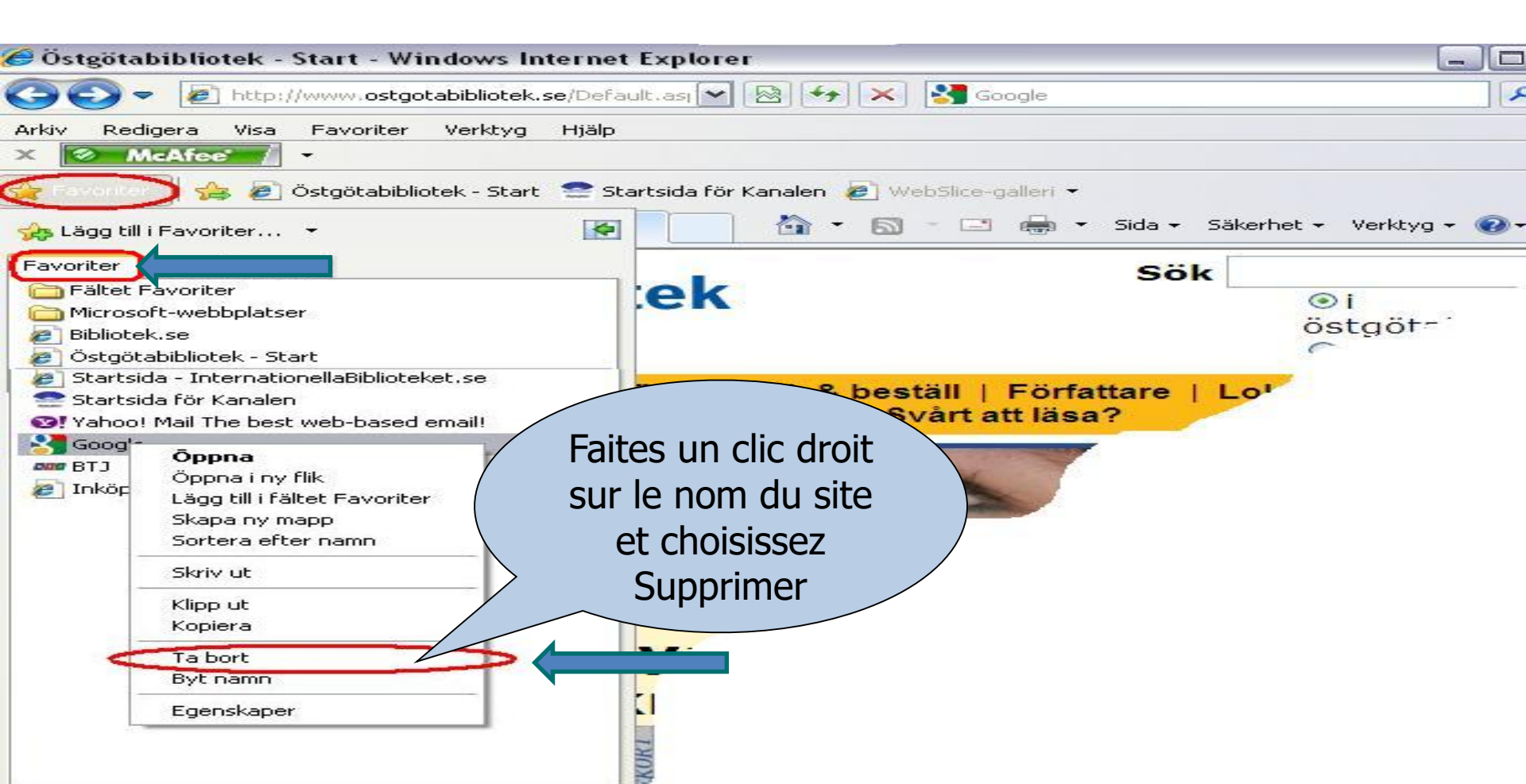

#### Supprimez l'historique Internet et les fichiers provisoires.

Des fichiers provisoires sont sauvegardés dans votre ordinateur lorsque vous visitez des sites Internet. Ces fichiers peuvent causer des lenteurs de l'ordinateur et ils peuvent aussi

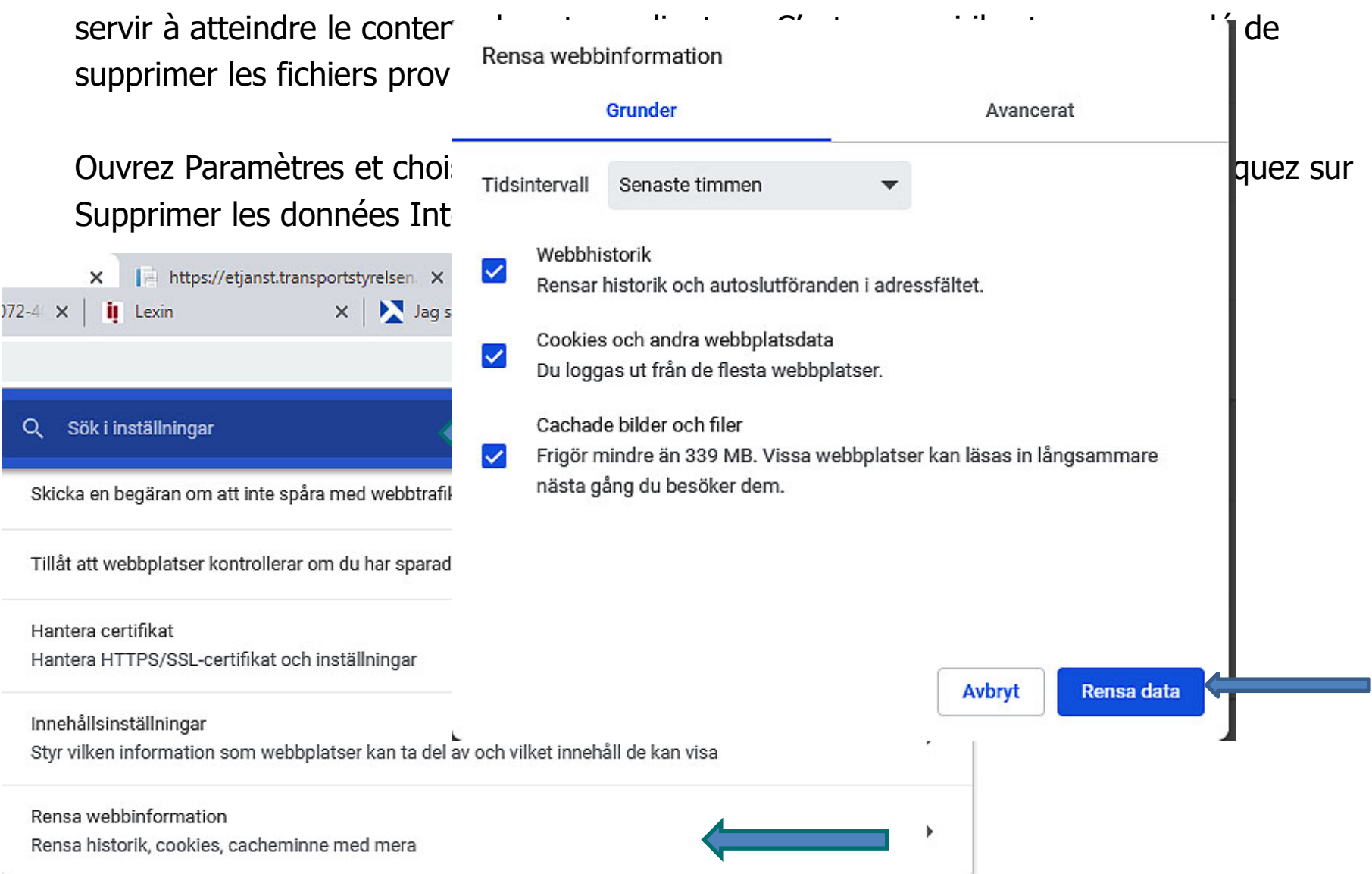

### Imprimer depuis des pages Internet

Lorsque vous surfez sur Internet, peut-être que vous désirez imprimer des informations. Cliquez sur le menu et choisissez **Imprimer**. Une boîte de dialogue s'ouvre qui présente plusieurs choix.

Vous pouvez aussi choiir d'imprimer une partie d'une page Internet. Marquez ce que vous désirez imprimer en tenant appuyé le bouton gauche de la souris et sélectionnez le texte que vous désirez imprimer. Faites ensuite un clic droit sur la souris et choisissez **Imprimer**.

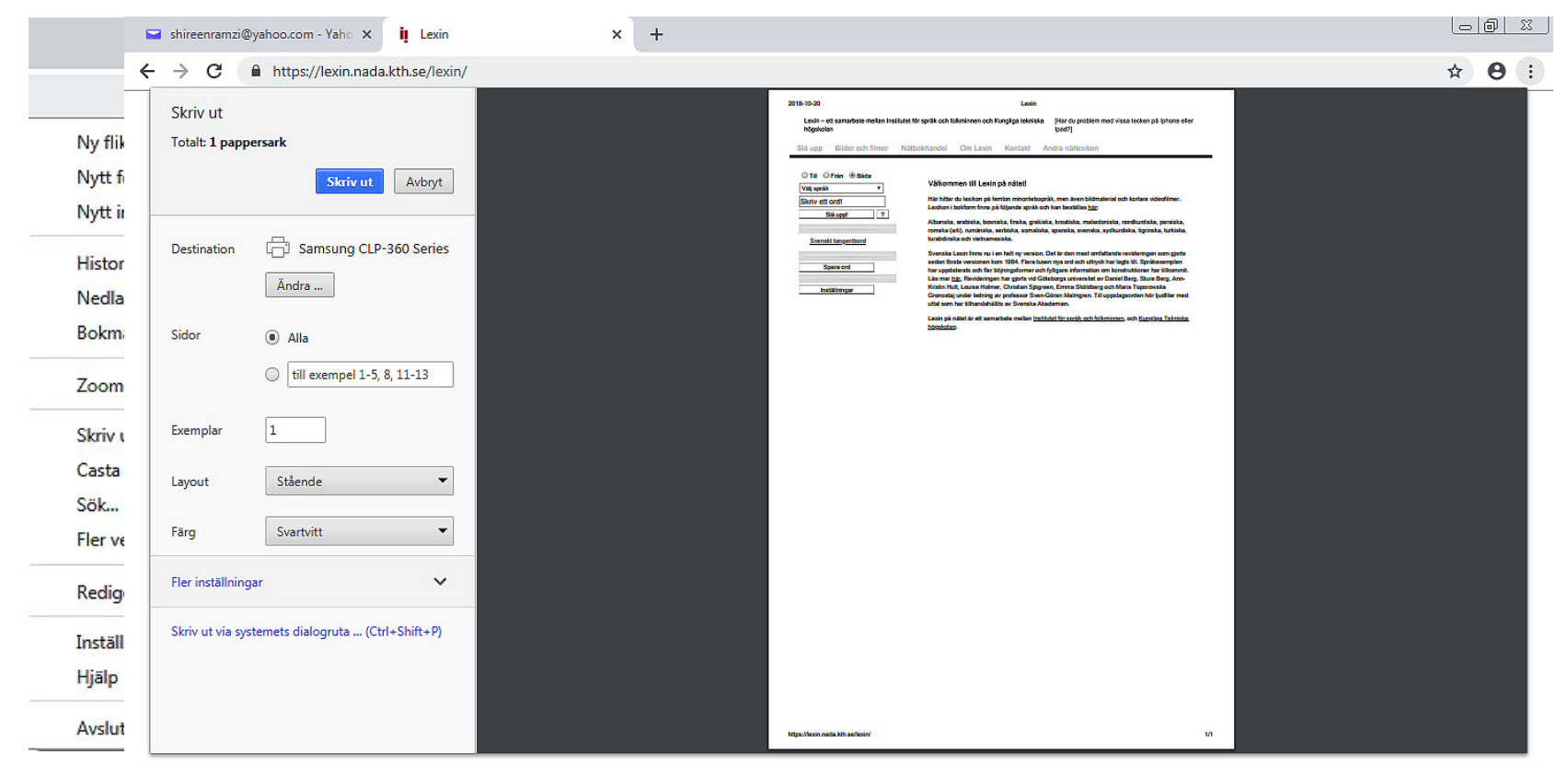

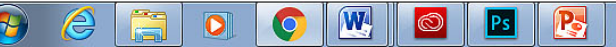

#### Sauvegarder une image d'un site Internet

Sélectionnez l'image, faites un clic droit sur l'image et choisissez

**Sauvegarder l'image sous**. Une nouvelle boîte de dialogue s'ouvre, voir illustration suivante.

#### Du är här: Första sidan <mark>Är du förälskad i blommor?</mark>

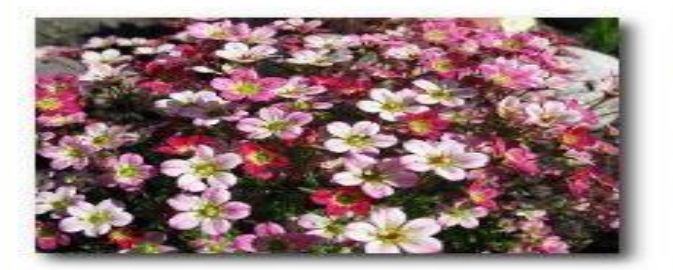

Händer det att du besöker din lokala handelsträdgård och blir så upphetsad, att du impulshandlar och får med dig fler växter än du tänkte från början? Har du just upptäckt hur kul det är att odla blommor och vill lära dig allt? Kanske vill du förändra din gamla trädgård och söker nya ideér och inspiration? Svarade du "ja" på någon av ovanstående frågor så är det här en sajt för dig. Oavsett om du är nybörjare eller van blomsterodlare, så hoppas jag att du får stort nöje av www.odlablommor.com.

Här kan du hitta en hel del information om perenner, annueller och andra växter som hör en trädgård till. Du får veta var de vill växa, vilken jord

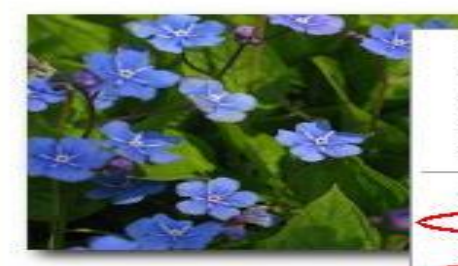

Öppna länk Öppna länk i ny flik Öppna länk i nytt fönster Spara mål som... Skriv ut mål Visa bild Spara bild som... Skicka bild i e-postmeddelande...

Använd som skrivbordsunderlägg

Gå till Mina bilder

Kopiera genväg

Lägg till i Favoriter...

Klipp ut Kopiera

Klistra in

Egenskaper

pra de blir m.m.

nd

bort att anmäla dig till 1en får du odlingstips, n.m. Där får du också veta vad dlablommor.com. Choisissez l'emplacement où vous désirez sauvegarder l'image et donnez-lui un nom, cliquez ensuite sur **Enregistrer.** 

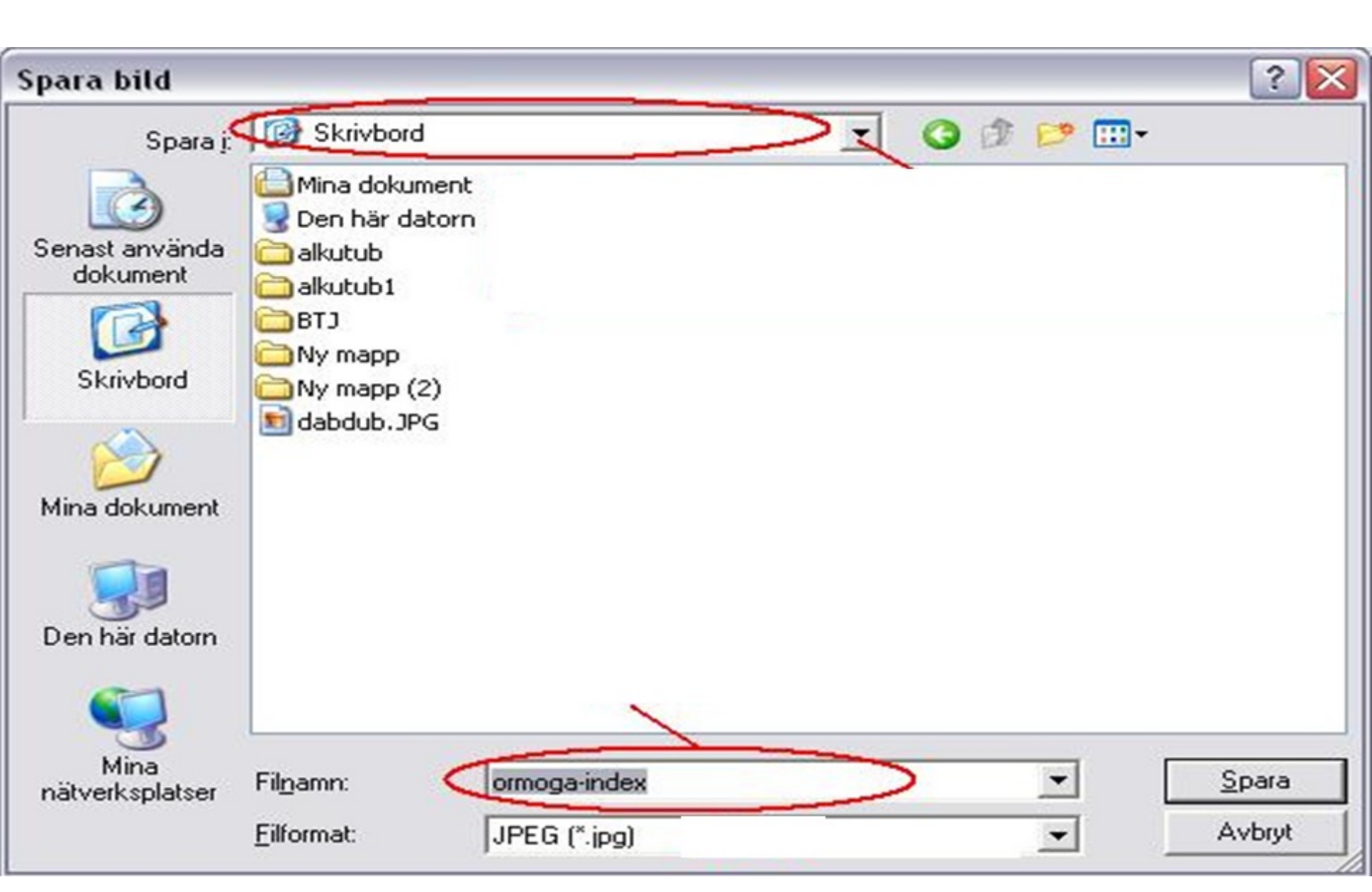

# Service de recherce et moteurs de recherche

- Il existe plusieurs moteurs de recherche/services de recherche différents pour rechercher des informations sur Internet. Le plus connu et le plus utilisé est Google, mais voici d'autres exemples:
- www.google.com
- www.yahoo.com
- <u>www.altavista.com</u>
- www.alltheweb.com
- www.hotbot.com
- <u>www.lycos.com</u>

Inscrivez dans le champ de recherche le sujet sur lequel vous désirez faire une recherche. Dans les pages suivantes, nous étudierons les menus marqués de rouge. De A à H

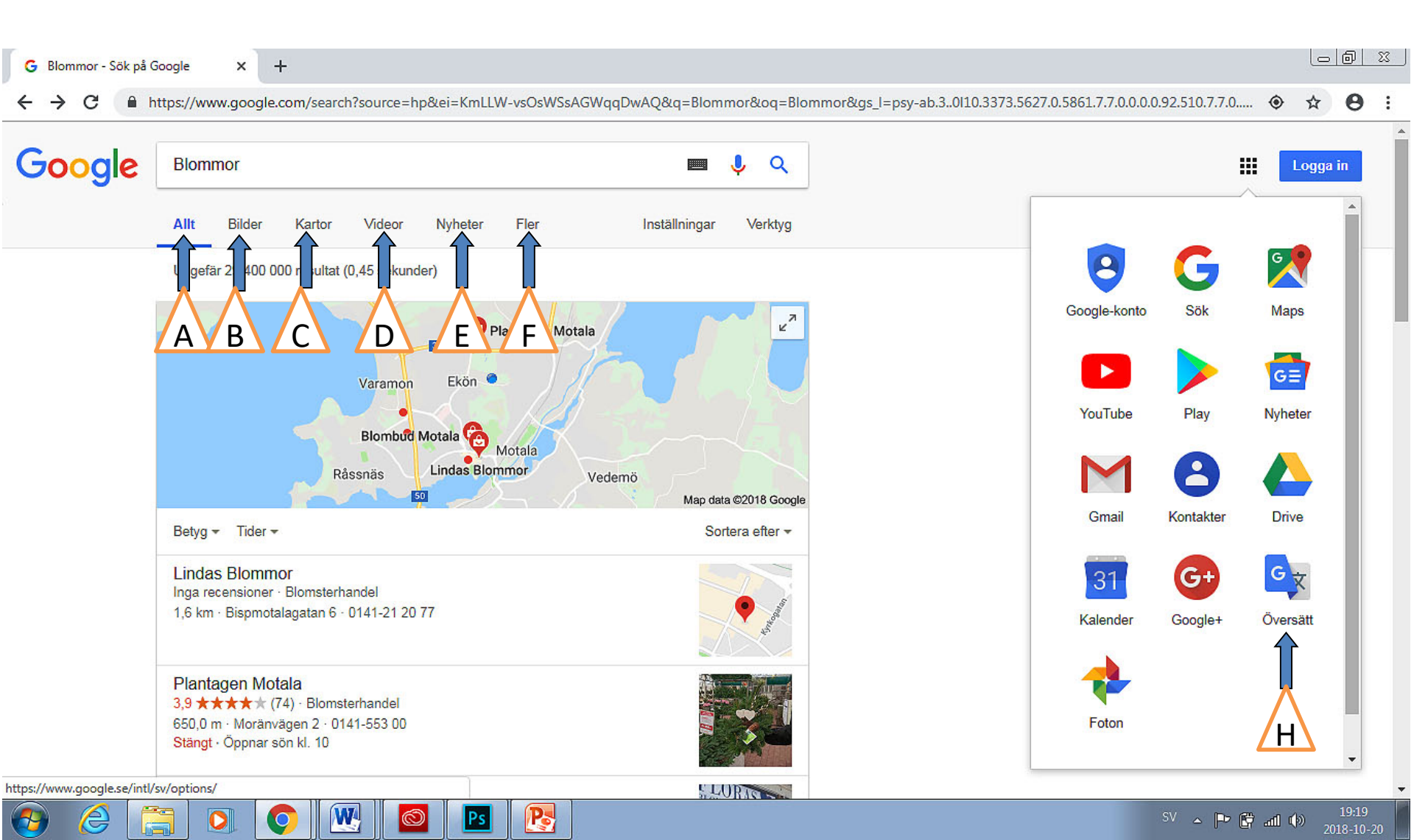

## A) Tout

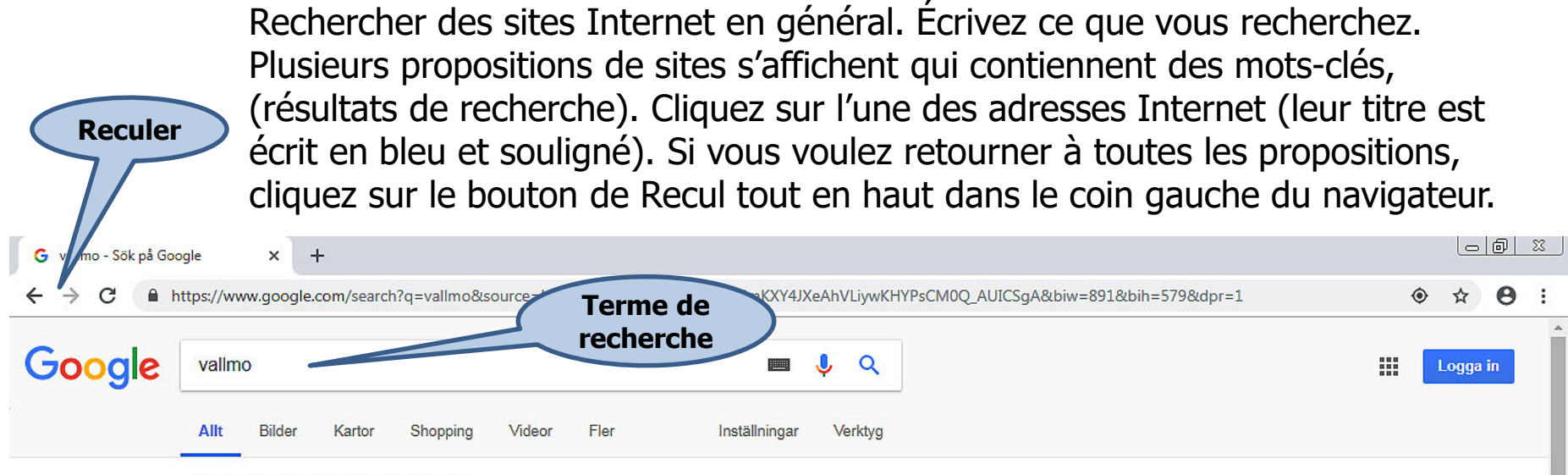

Ungefär 700 000 resultat (0,26 sekunder)

#### Adresse du site

#### Vallmosläktet – Wikipedia

https://sv.wikipedia.org/wiki/Vallmosläktet 🔻

I Storbritannien och en del andra länder brukar många under dagarna kring den 11 november (hågkomstens dag) bära en röd eller vit **vallmo** av papper i ... Vallmo som narkotika · Dottertaxa till Vallmor, i ...

#### Vallmo - Fröer.nu

https://froer.nu/blommor-1/populara-blommor/vallmo ▼ Några sorter är fleråriga och plantan utvecklas då och blir kraftigare för varje år. Vallmo finns i många färgskalor, med både enkla dubbla blommor. Några sorter ...

#### Vallmo - Giftinformationscentralen

https://giftinformation.se > Växter -

3 maj 2018 - Vallmo. Papaver-arter. Växterna innehåller flera olika ämnen. Halter och sammansättning varierar mellan arterna. Endast opievallmo ...

#### Vallmo - Blomsterfröer - Fröer - Odla.nu

https://www.odla.nu/shop/froer/blomsterfroer/vallmo.html ▼ Vallmo. Vallmo. Sommarblommor, eller ettåriga blommor som de ofta kallas, är blommor som i vårt klimat bara lever en säsong. De gror, växer upp, blommar, ...

#### Vallmo – en tålig snygging – Icakuriren - Hemtrevligt

www.hemtrevligt.se/icakuriren/artiklar/hem-tradgard/.../vallmo-en-talig-snygging/ 🔻

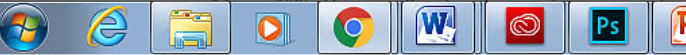

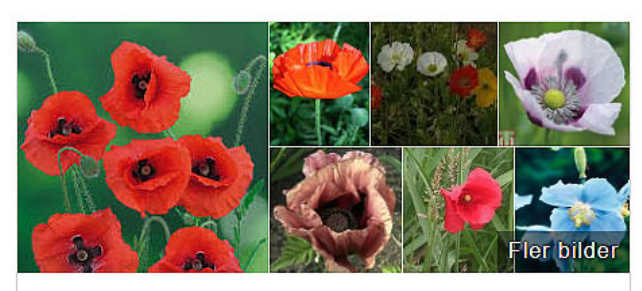

#### Vallmosläktet

Växt

Vallmosläktet är ett växtsläkte med omkring 120 arter i familjen vallmoväxter. Vallmosläktets arter är ett-, två- eller fleråriga, frosttåliga växter som ursprungligen kommer från tempererade områden i Europa, Asien, Afrika och Nordamerika. Några arter är bland de nordligaste landlevande kärlväxterna som finns. Wikipedia

Vetenskapligt namn: Papaver

Familj: Vallmoväxter Indelning: Släkte

Arter

Visa drygt 5 till

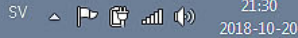

# Images

Seuls sont affichés les résultats des mots ou phrases que vous avez inscrits dans le champ de recherche. Par exemple: *Fleurs.* Vous pouvez sauvegarder une image comme suit: Sélectionner l'image, clic droit, choisir "Sauvegarder l'image **sous**..." puis **choisir l'emplacement** pour **sauvegarder** l'image dans l'ordinateur.

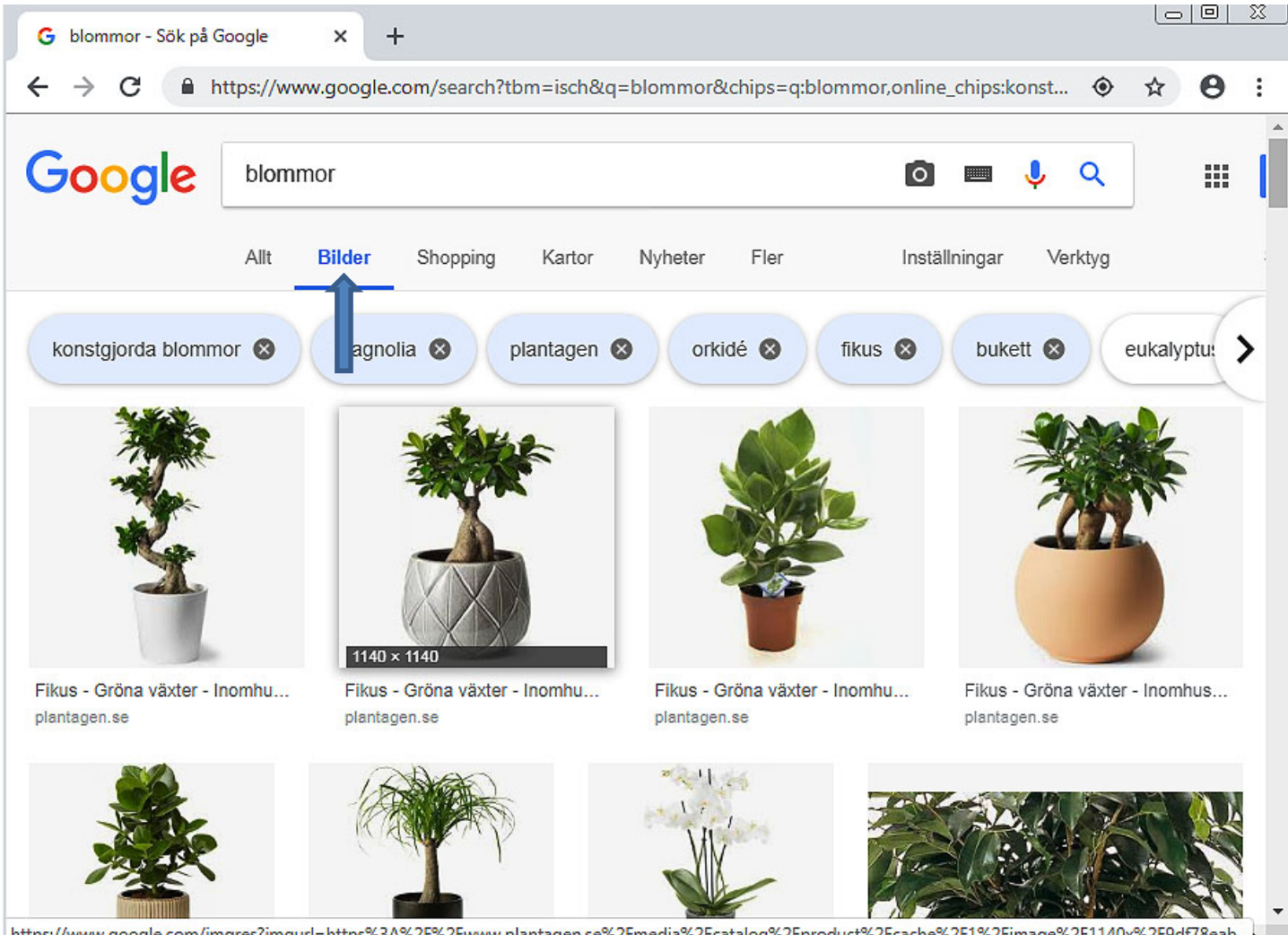

https://www.google.com/imgres?imgurl=https%3A%2F%2Fwww.plantagen.se%2Fmedia%2Fcatalog%2Fproduct%2Fcache%2F1%2Fimage%2F1140x%2F9df78eab..

## C) Cartes de géographie

Vous pouvez rechercher des lieux et vous obtenez alors des cartes géographiques. Vous pouvez naviguer sur un bon nombre de cartes.

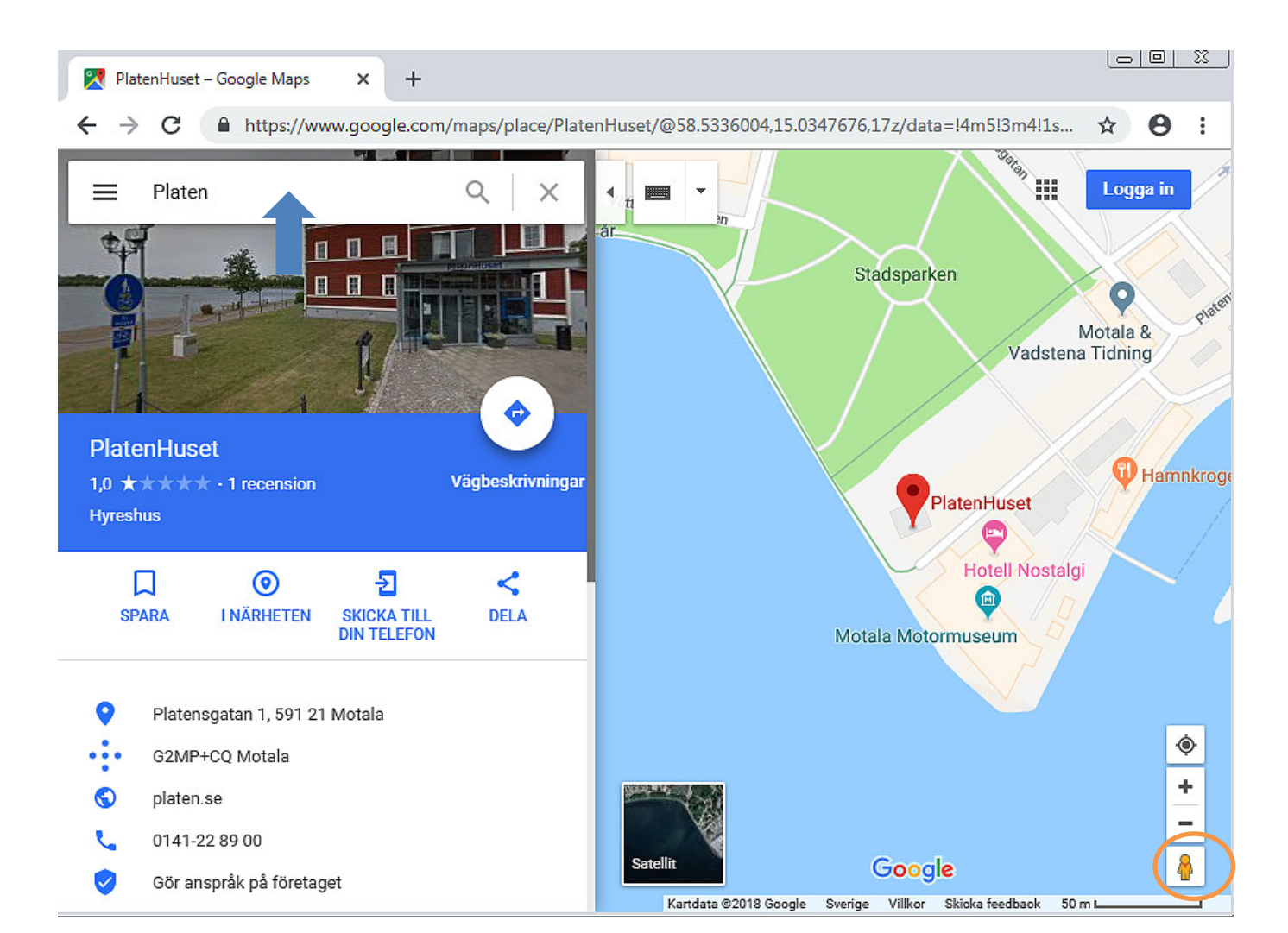

## D) Vidéos

#### Recherchez un clip vidéo lié à ce que vous rechercher, par exemple: lion

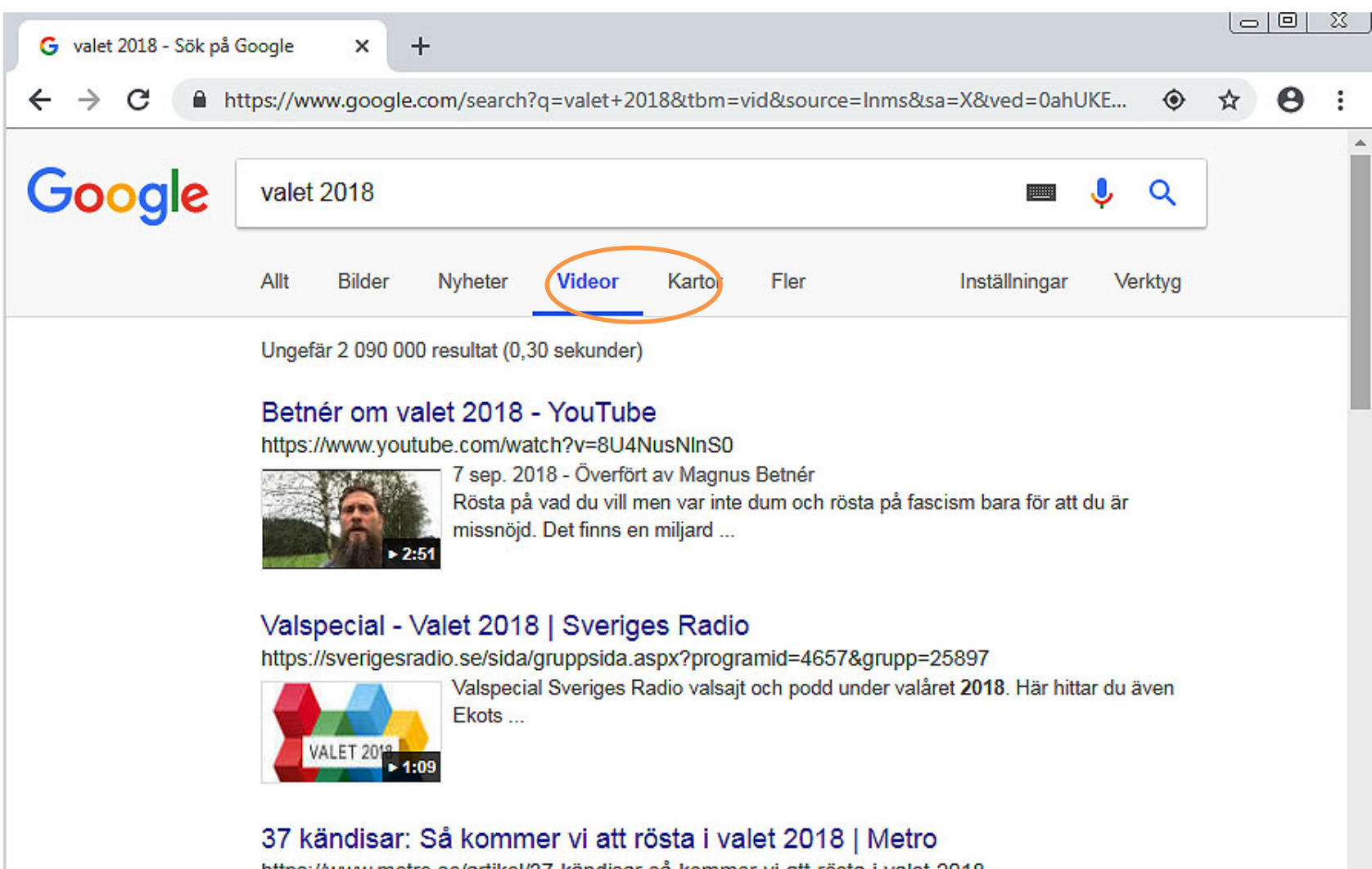

https://www.metro.se/artikel/37-kändisar-så-kommer-vi-att-rösta-i-valet-2018

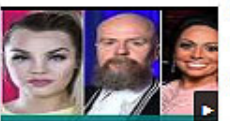

6 sep. 2018 Valet i Sverige närmar sig. Metro har tagit pulsen på 37 kändisar och frågat vad de kommer att rösta på den ...

## E) Informations

Vous pouvez par exemple vous en servir pour trouver une nouvelle spécifique. Vous pouvez lire des articles entiers en cliquant avec la souris sur les titres bleus.

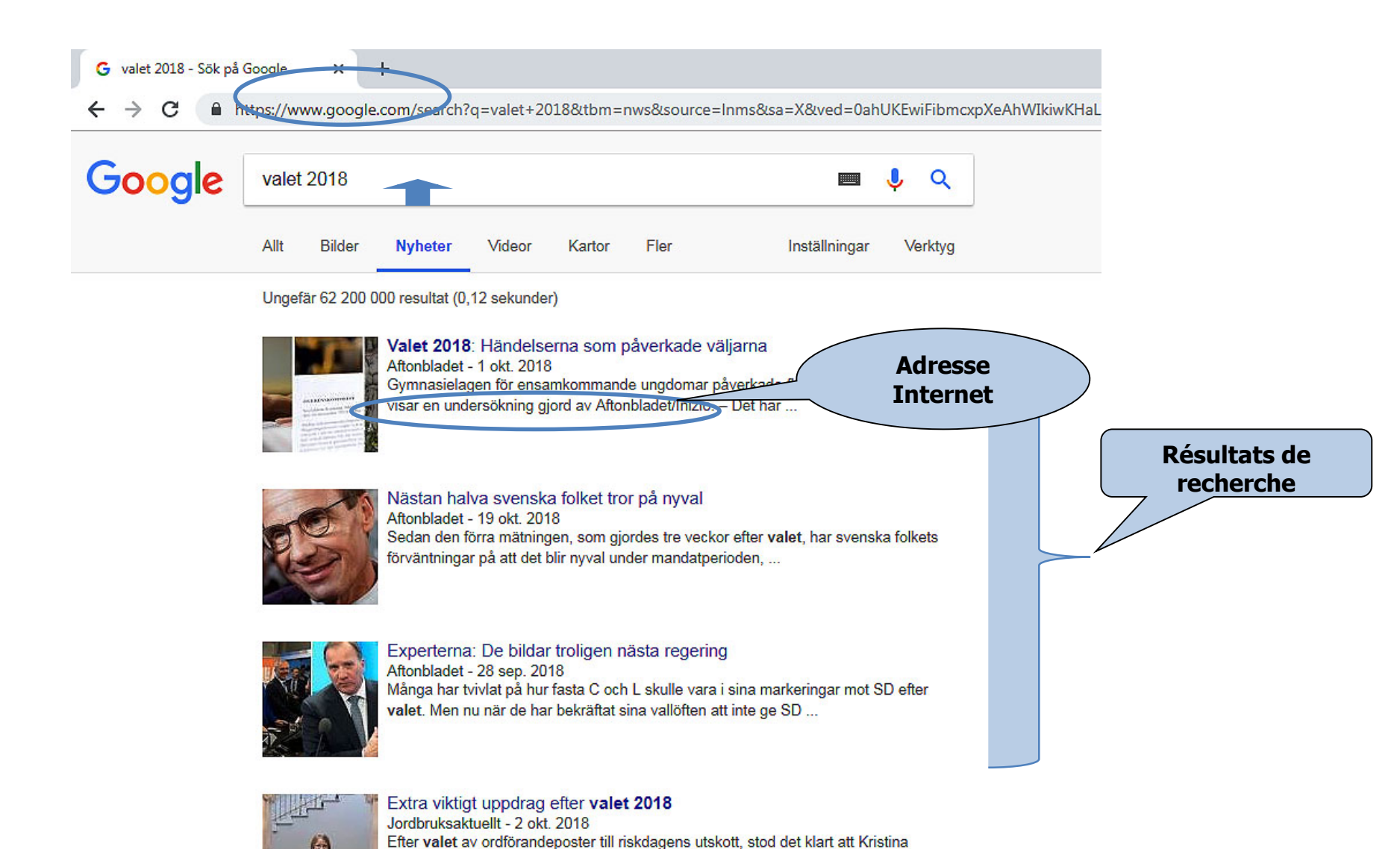

## F) Plus

#### Sous **Plus** vous trouverez plus de fonctions, voir ci-dessous.

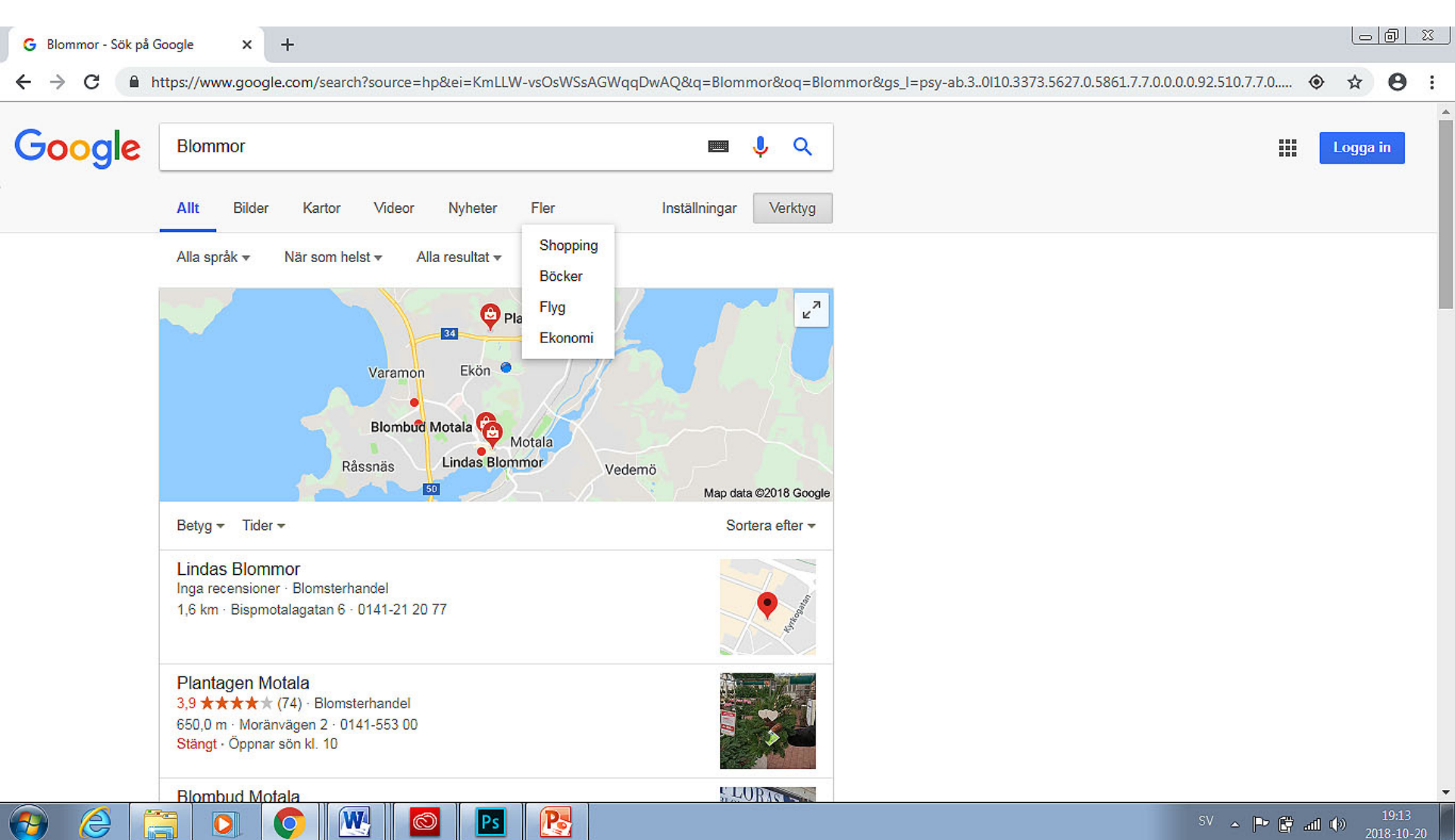

## I) Traduire

Pour traduire un texte d'une langue dans une autre.

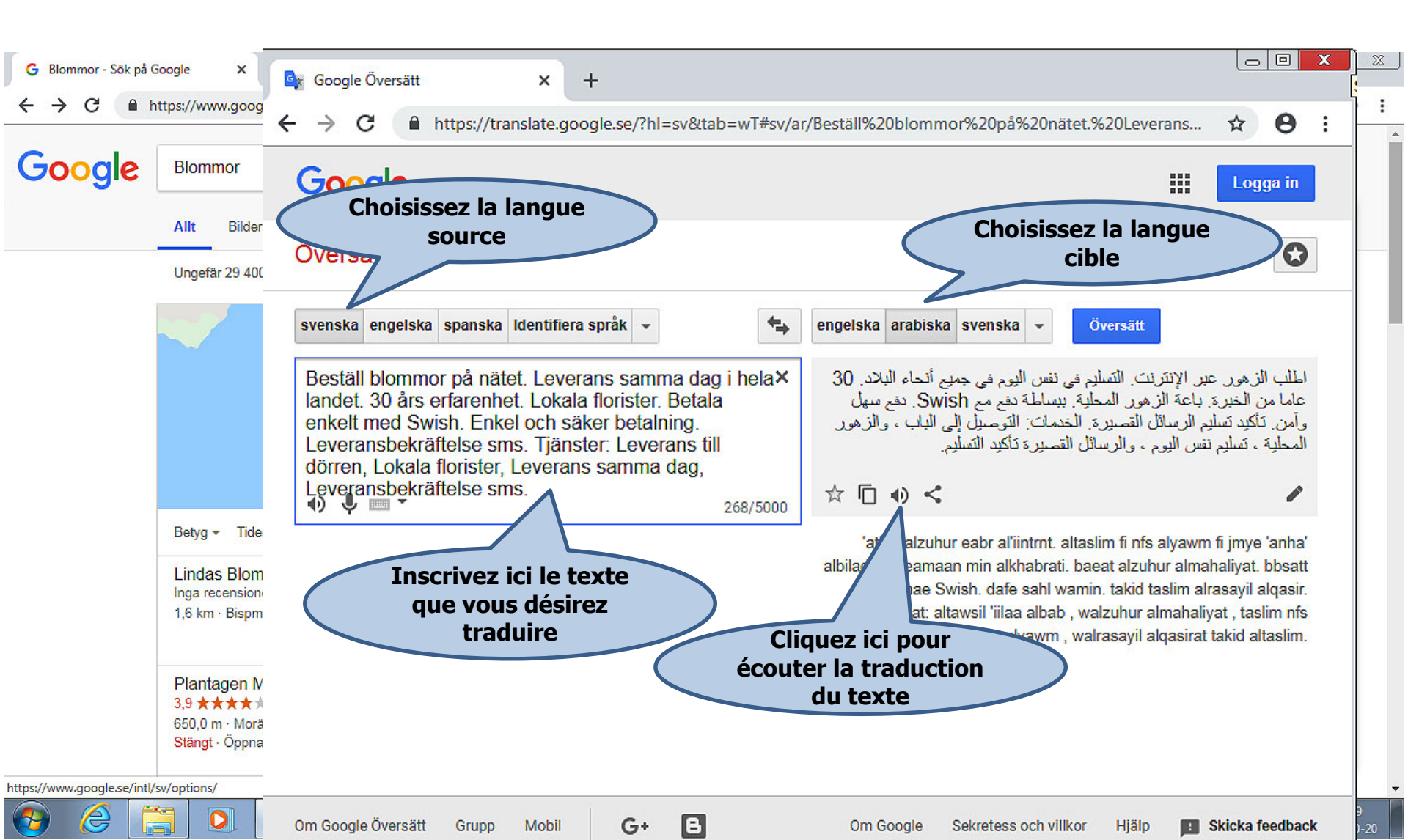